# CSCI 6333/6315 Database Design and Implementation

# **Part C: Home Needs Services**

## Website:

http://ec2-18-234-191-251.compute-1.amazonaws.com/homeneedsservice/

# **Group 1: DataBuddies**

## Mariana Martinez 20286238

## Christian Narcia 20324290

Sergio Soto 0375494

**Maricruz Flores 20267250** 

## Index:

- 1. Introduction
  - 1.1. Problem Statement
- 2. Database Design
  - 2.1. ER Design
  - 2.2. Relational Database Design
- 3. System Design
- 4. Dependency Description
- 5. Interface Description
- 6. Implementation
  - 6.1. Database Implementation
    - 6.1.1. Account\_Creation
    - 6.1.2. Account\_Login
    - 6.1.3. Calendar
    - 6.1.4. Customer
    - 6.1.5. Ints Description
    - 6.1.6. Needs
    - 6.1.7. Offers
    - 6.1.8. Participants
    - 6.1.9. Provider\_Availability
    - 6.1.10. Provider\_Details
    - 6.1.11. Reserv\_Details
    - 6.1.12. Service
    - 6.1.13. Service\_Provider
    - 6.1.14. Service Reserv
    - 6.1.15. Service Review
    - 6.1.16. Transaction
  - 6.2. Server-side Implementation
    - 6.2.1. Homepage
    - 6.2.2. Login/Signup Page
    - 6.2.3. Service Provider Page
    - 6.2.4. Customer Page
- 7. Usability
  - 7.1. Homepage
  - 7.2. Login/Signup Page
  - 7.3. Service Provider Page
  - 7.4. Customer Page
- 8. Testing
  - 8.1. Arrive at Home Page
  - 8.2. New User Sign Up
  - 8.3. Customer Home Page
  - 8.4. View Services By Filtering/Selecting Service
  - 8.5. View All Service Providers
  - 8.6. View A Service Providers Available Times
  - 8.7. Schedule A service

- 8.8. Cancel A Schedule Service8.9. User Log In8.10. User Sign OutContributions
- 8.9. 8.10.
- 9.
- 10. Conclusions
- 11. References

## 1. INTRODUCTION

#### **1.1. Problem Statement**

There is demand for a platform that provides ease of access to information and resources for local based services and prospective customers. Our services project,

HomeNeedsService.com, needs an online Marketplace that arranges home needs service offers to prospective customers. In order to provide a productive and functioning platform for someone who will be offering specific services we must provide a login option so they can have an area to adjust the information they would like others to see, offer control, and privacy. The login function will identify the service provider with their services ID. Like the service providers, customers will have the opportunity to have their unique account. The website should be able to provide current and new customers the ability to sign up and login to their accounts. This service ID specifies a service provider's background information such as address and name. The provider has the opportunity to identify their services, connect their prices, available times, and personalize their preferences. These preferences will allow a service provider to easily connect with a customer. This gives the opportunity to connect the right service to the right customer. The purpose is to create a system that provides the best result to both the service provider and customer. A customer will be able to find the services they need and be able to schedule, see or cancel their services. In addition to connecting services to customers, the service provider and customer will have the opportunity to adjust their service commitment. Each one will have the opportunity to view and cancel the designated service at any or for any desired time. The problem with the current website is the lack of communication between services provided and customers needing help. By having a place where both customer and service provider can report back to, both can have a more trustworthy experience where they can choose according to their needs and preferences whether it be cost, proximity or abilities.

#### 2. DATABASE DESIGN

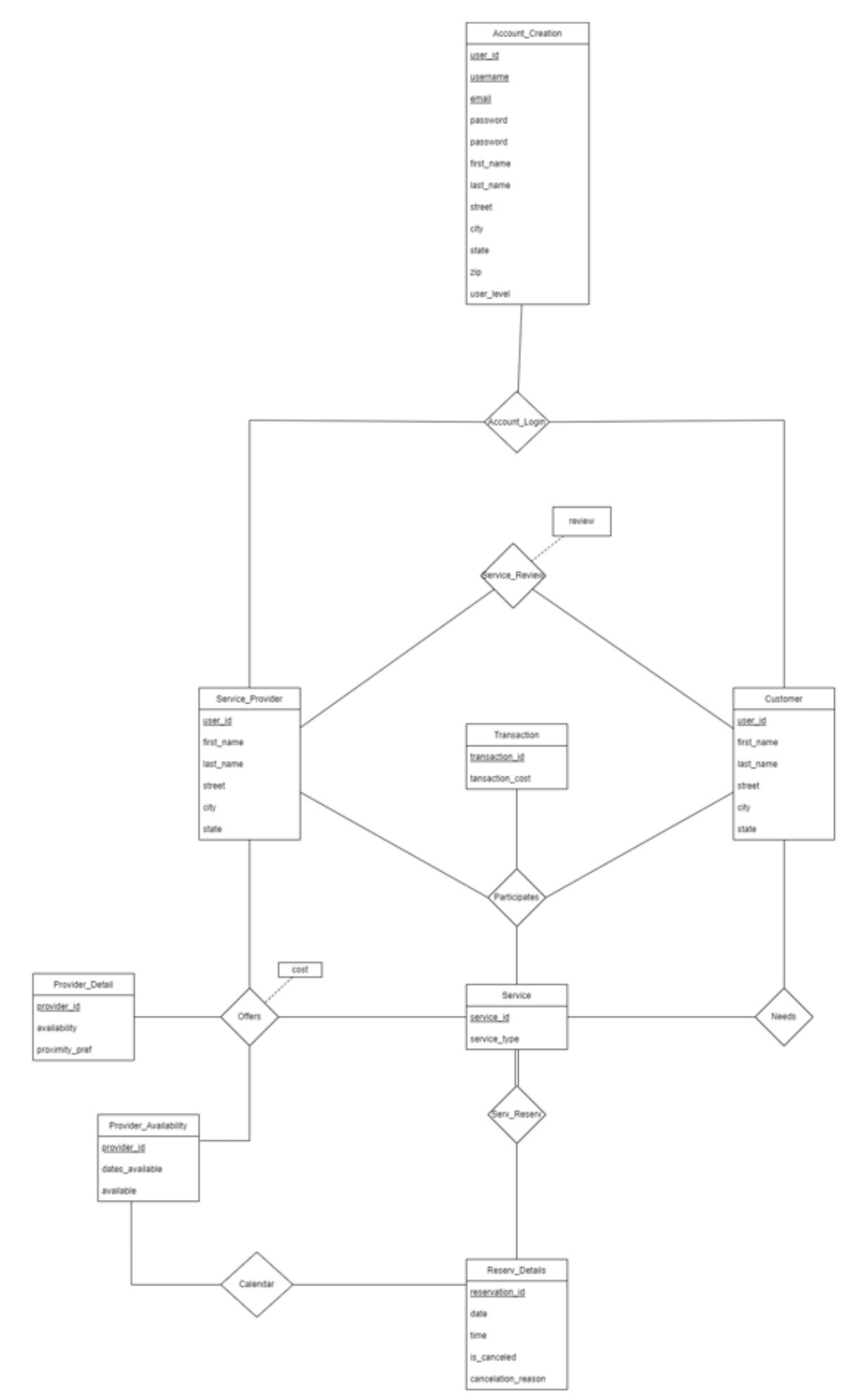

Figure 1.1 : ER Model

## 2.2. Relational Database Design

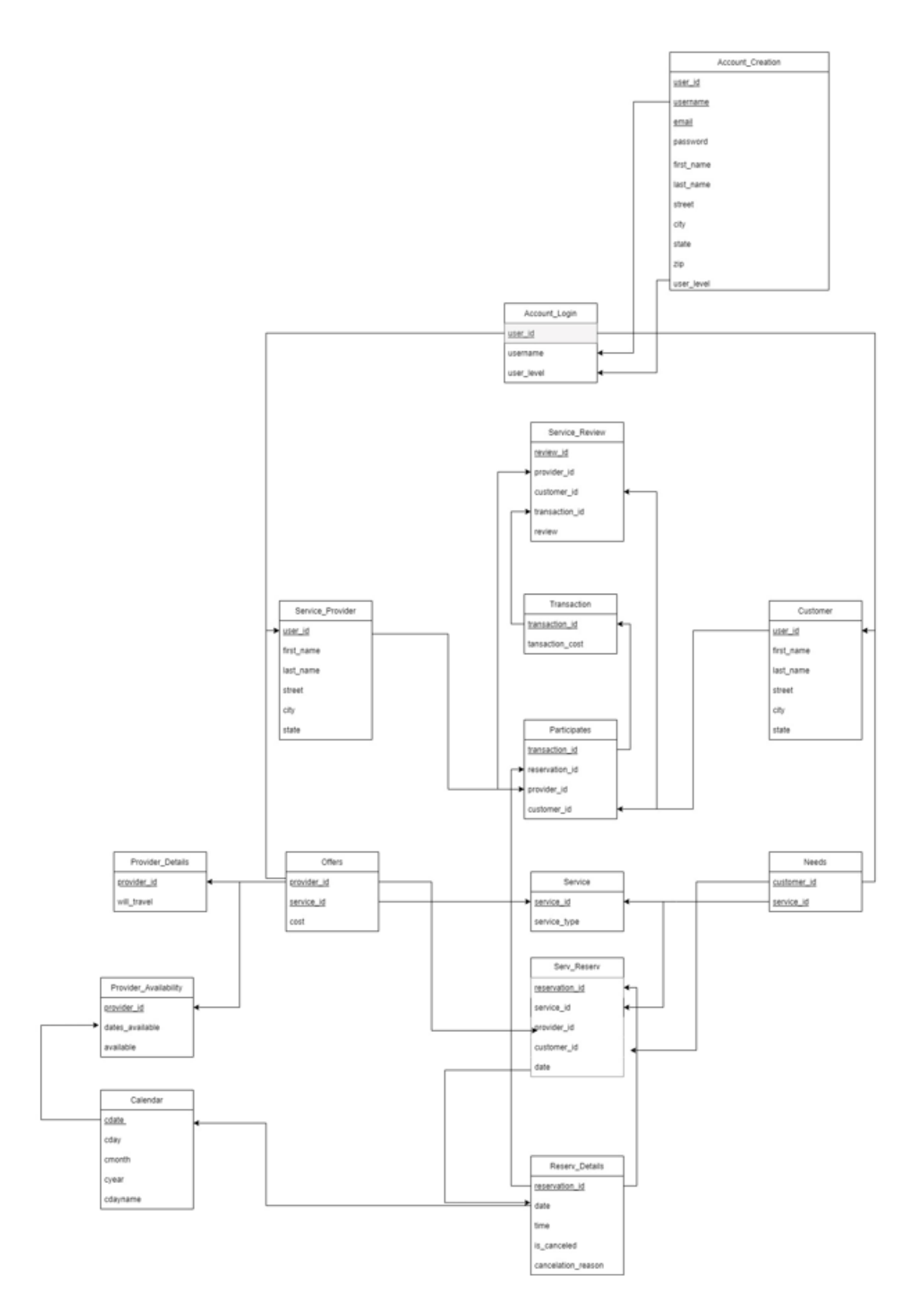

Figure 2.1 : Relational DB Design

## <u>3. SYSTEM DESIGN</u> 3.1 Decomposition description

The HomeNeedService website consists of 3 modules, DataStore, DataProcessing, and UserInterface Modules.

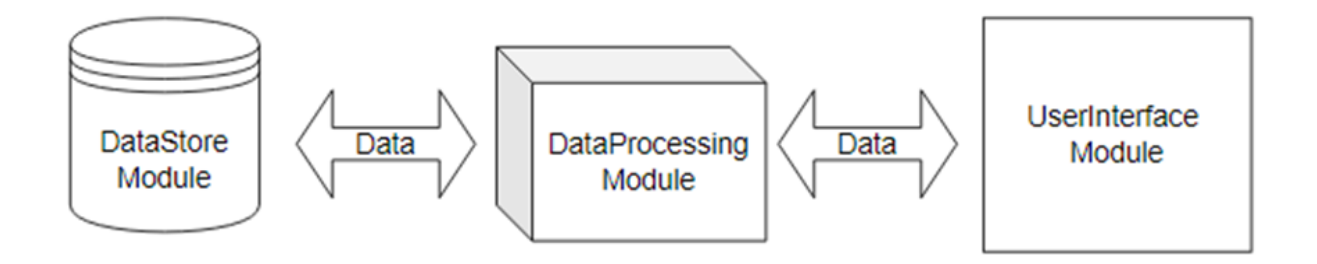

Figure 3.1 : Structure chart of HomeNeedService software framework

## 3.2 DataStore Module description

The DataStore Module for HomeNeedsService consists of a collection of tables that are relational to one another (Relational Data Model). For a complete description, refer to the ER model included in Figure 1.1.

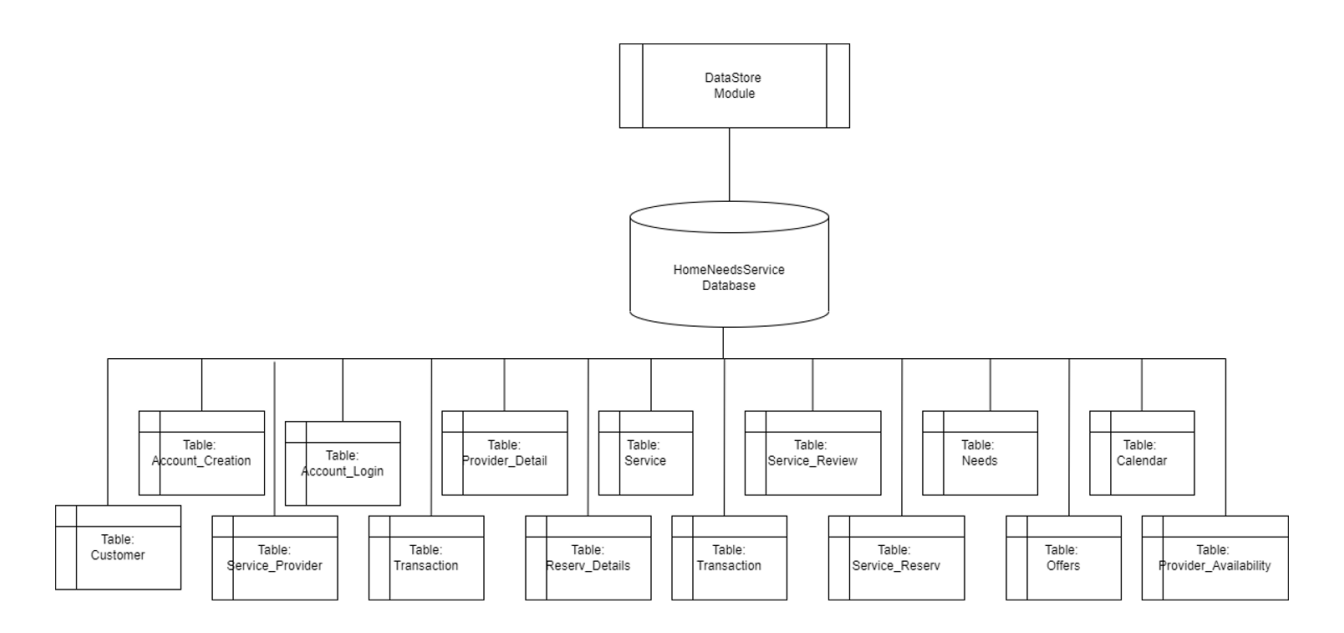

Figure 3.2 : The Structure of DataStore Module

#### **3.3 DataProcessing Module Description**

The DataProcessing module has the operations required for the HomeNeedService to provide the needs for all users. This 6-function set module will control all interactions and generate all required data for the user. The function sets are, User Authentication Function Set, Data Update Function Set, Data Retrieval Function Set, Report Generating Function Set, Computation Function Set, and Database Connection Function Set.

The User Authentication Function Set consists of all functions required to authorize users and manage sessions. Data Update Function Set consists of all required functions to update, modify, and create data for all users. Data Retrieval Function Set consists of all required functions to fetch all required information. Report Generating Function set consists of functions required to generate data for users and the webpage. Computations Function Set include all sub-functions that are needed to perform all computations and validations for the user and webpage. Database Connection Function Set has the functions needed to connect to the required database server.

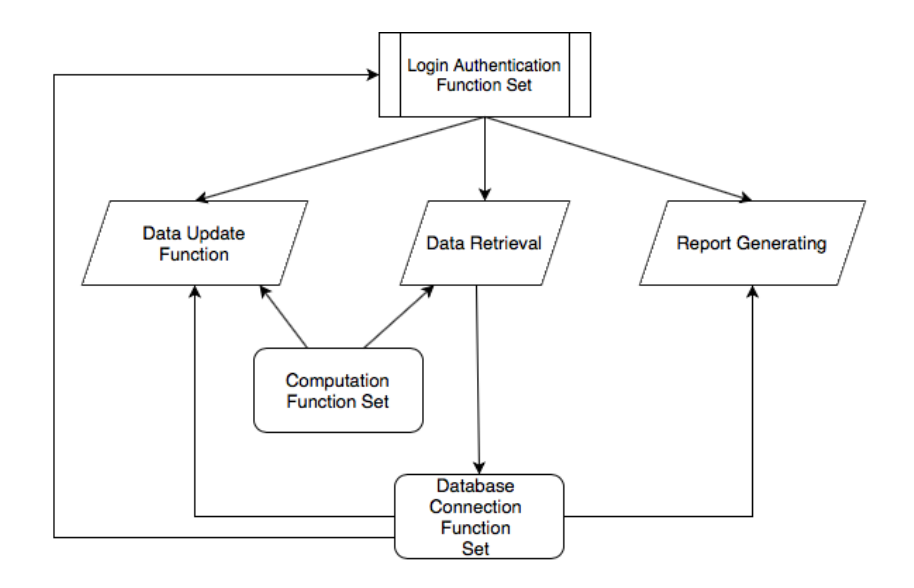

Figure 3.3 : Function Call Relationship Diagram among Function Sets

#### 3.4 UserInterface Module Description:

We use the UserInterface Module to keep all our information concise for our system. It also allows the creation of an interface for users. Displayed in Figure 3.4 you will see the hierarchical decomposition of our DataProcessing module.

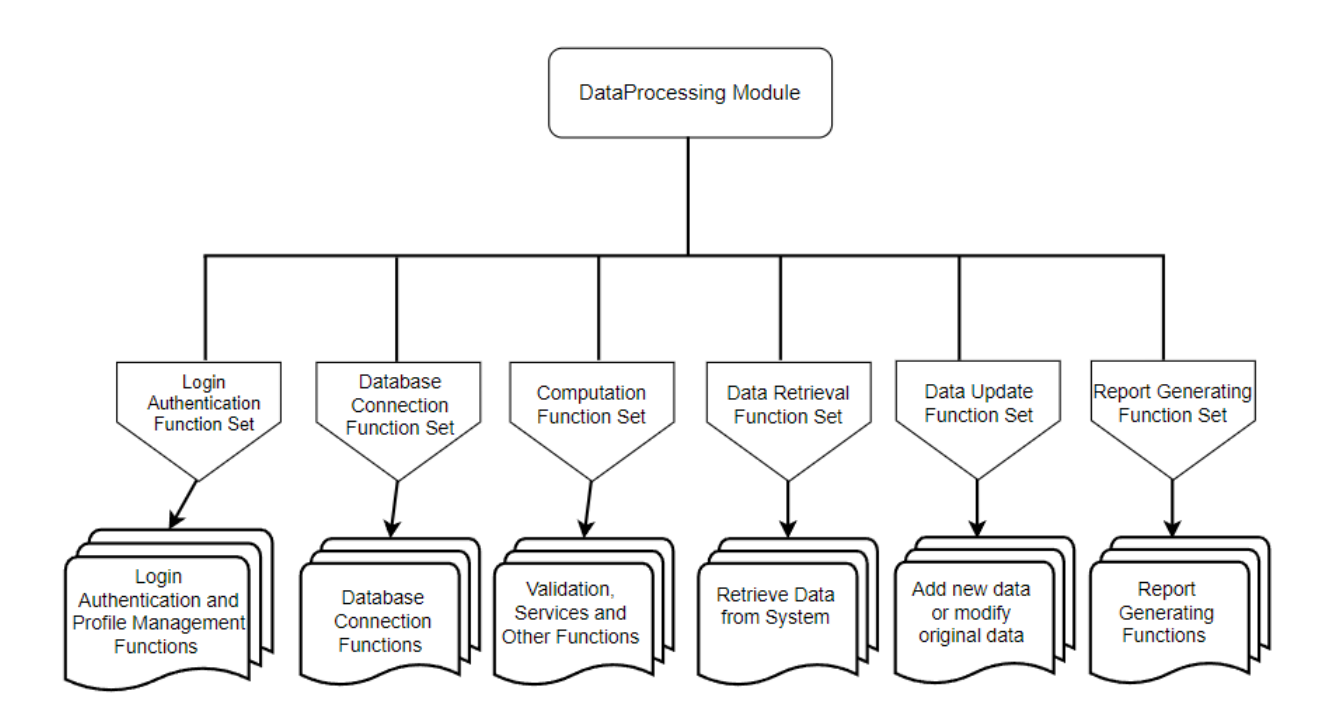

Figure 3.4 : Hierarchical Decomposition Diagram of Data Processing Module

## 4. DEPENDENCY DESCRIPTION

#### 4.1 Inter-module dependencies

#### 4.1.1 Database

The RDBMS will reside in a MariaDB server (DB server) with the name: HomeNeedsService.

The MariaDB server is embedded and administered by phpMyAdmin, an open source software that handles the administration of MariaDB and MySQL servers over the Web.

Table 1 lists the resources on which the DataStore Module depends.

#### Table 1 Database Server Resources

| Hardware | Software |
|----------|----------|

| AWS EC2:<br>SSD Volume Type.t2.micro (- ECUs, 1 vCPUs,<br>2.5 GHz, -, 1 GiB memory, EBS only) | <b>Amazon Linux 2 AMI (HVM) - Kernel 5.10</b><br><b>Maria DB:</b><br>Server: 127.0.0.1 via TCP/IP<br>Server type: MariaDB                                                           |
|-----------------------------------------------------------------------------------------------|----------------------------------------------------------------------------------------------------|
|                                                                                               | Server connection: SSL is not being used<br>Server version: 10.4.22-MariaDB - mariadb.org<br>binary distribution<br>Protocol version: 10<br>Server charset: UTF-8 Unicode (utf8mb4) |

## 4.1.2 DataProcessing Module

The DataProcessing Module is hosted and executed in an AWS EC2 instance (Cloud Computing Service) that connects to an Apache Web Server with PHP through phpMyAdmin. This module accesses DataStore Module and exchanges data with UserInterface Module through phpMyAdmin and AWS EC2. The DataProcessing Module uses PHP language to program and access the data from/to the DataStore Module and UserInterface Module.

Table 2 lists the resources on which the DataProcessing Module depends.

| Table 2 | Web | Server | Resources  |
|---------|-----|--------|------------|
| 14010 - |     |        | itesources |

| Hardware                                                                                      | Software                               |
|-----------------------------------------------------------------------------------------------|----------------------------------------|
| AWS EC2:<br>SSD Volume Type.t2.micro (- ECUs, 1<br>vCPUs, 2.5 GHz, -, 1 GiB memory, EBS only) | Amazon Linux 2 AMI (HVM) - Kernel 5.10 |

## 4.1.3 UserInterface Module

The UserInterface Module resides on the same Web Server machine as the DataProcessing Module and shares the same resources. It generates HTML web pages for the users to interact with the system. The web pages can execute on any client PC that connects to the Web Server through the Internet, and can be accessed by any client PC to Web Server via a web browser.

## 4.2 Inter-process dependencies.

The functions of the DataProcessing Module and static web pages of the UserInterface Module are integrated into PHP and Python files that are requested by the users from the client machines via web browsers and executes as process entities from in the Web Server.

## 5. INTERFACE DESCRIPTION

## 5.1 Module Interface

## 5.1.1 DataProcessing Module Interface description

The DataProcessing Module accesses the database using Python and PHP. The DataProcessing Module updates the Interface generating HTML code and can do http requests through the internet.

## 5.1.2 DataStore Module interface description

The SQL Server provides access to the DataStore Module. The connection is set up between the database server and the Web Server using a username and password. The database server uses MariaDB type language to carry out operations for database access.

## 5.1.3 User Interface Module interface description

The web browser is used as an interface for users to interact with the User Interface Module. The Information required by the users is presented through the web browser interface. All input data and requests from the users are sent to the DataProcessing Module through HTTP request.

## 6. IMPLEMENTATION

## 6.1 Database Implementation

Various relations were made to maintain, gather, update, and fetch information pertaining to service providers, clients, services, and service reservations.

## 6.1.1 Account\_Creation

The Account\_Creation relation contains user information as they create an account. This information includes username, password, email, first name, last name, street, city, state, and zip code. As a user registers, their information will be stored here. Additionally, every user will be assigned a user ID automatically as they create the account..

| ←T | ÷      |        | ▼ user_id | username      | email                         | password     | first_name | last_name | street                 | city        | state | zip   | user_level | L. |
|----|--------|--------|-----------|---------------|-------------------------------|--------------|------------|-----------|------------------------|-------------|-------|-------|------------|----|
|    | 🥜 Edit | 📑 Copy | Delete    | 1 alaunder0   | alaunder0@blinklist.com       | Uphj6thz     | Alexis     | Launder   | 860 Miller Way         | South Padre | Texas | 78597 |            | 1  |
|    | 🥜 Edit | 📑 Copy | Delete    | 2 rwhibley1   | rwhibley1@bloglines.com       | 5jNP0mh7G    | Ruddie     | Whibley   | 65 Melody Terrace      | Harlingen   | Texas | 78550 |            | 1  |
|    | 🥜 Edit | 👫 Copy | Delete    | 3 otitmarsh2  | otitmarsh2@webeden.co.uk      | VggQrnGq2E   | Osborn     | Titmarsh  | 9 Village Point        | Edinburg    | Texas | 78504 |            | 1  |
|    | 🥜 Edit | 📑 Copy | Delete    | 4 jdwelly3    | jdwelly3@yahoo.com            | gwd9D0U      | Jase       | Dwelly    | 0327 Kim Hill          | Brownsville | Texas | 78520 |            | 1  |
|    | 🥜 Edit | 👫 Copy | Delete    | 5 gginger4    | gginger4@pagesperso-orange.fr | Jn8VGzg3twN  | Gardner    | Ginger    | 1 Jay Alley            | South Padre | Texas | 78597 |            | 1  |
|    | 🥜 Edit | 📑 Copy | Delete    | 6 bthomason5  | bthomason5@go.com             | Qp6lqY9gAK   | Beilul     | Thomason  | 89831 Bowman Center    | Harlingen   | Texas | 78550 |            | 1  |
|    | 🥜 Edit | Copy   | Delete    | 7 cpenvarden6 | cpenvarden6@paypal.com        | 0xE0X9       | Carlotta   | Penvarden | 64061 Briar Crest Lane | Harlingen   | Texas | 78550 |            | 1  |
|    | 🥜 Edit | 👫 Copy | Delete    | 8 vdran7      | vdran7@privacy.gov.au         | Xd65Eqhx     | Veronique  | Dran      | 507 Bonner Center      | Brownsville | Texas | 78520 |            | 1  |
|    | 🥜 Edit | 👫 Copy | Delete    | 9 nstammler8  | nstammler8@dell.com           | 7BMUD3538F7L | Nate       | Stammler  | 4 2nd Place            | San Benito  | Texas | 78586 |            | 1  |

#### 6.1.2 Account\_Login

The Account\_Login relation contains the user's usernames and references it to its user's ID. It also contains an attribute called user\_level that holds a variable 0 if the user is a customer or 1 if the user is a provider.

| ←Τ | <b>→</b> |        | $\nabla$ | user_id | username    | user_level |
|----|----------|--------|----------|---------|-------------|------------|
|    | 🥜 Edit   | Copy   | Delete   | 1       | alaunder0   | 0          |
|    | 🥜 Edit   | 📑 Copy | Delete   | 2       | rwhibley1   | 0          |
|    | 🥜 Edit   | Copy   | Delete   | 3       | otitmarsh2  | 0          |
|    | 🥜 Edit   | 📑 Copy | Delete   | 4       | jdwelly3    | 0          |
|    | 🥜 Edit   | Copy   | Delete   | 5       | gginger4    | 0          |
|    | 🥜 Edit   | 📑 Copy | Delete   | 6       | bthomason5  | 0          |
|    | 🥜 Edit   | Copy   | Delete   | 7       | cpenvarden6 | 0          |
|    | 🥜 Edit   | 📑 Copy | Delete   | 8       | vdran7      | 0          |
|    | 🥜 Edit   | Copy   | Delete   | 9       | nstammler8  | 0          |
|    | 🥜 Edit   | Copy   | Delete   | 10      | Icane9      | 0          |
|    | 🥜 Edit   | Copy   | Delete   | 11      | ServiceTest | 1          |
|    | 🥜 Edit   | 👍 Copy | Delete   | 12      | pstubbings1 | 1          |

Figure 6.2

#### 6.1.3 Calendar

The Calendar relation contains a service provider's availability dates for service reservations. The information includes day, month, year, and day of the week. As noted, it represents the current calendar that can be reserved. The calendar contains the dates from current date to 12-31-2023 for each provider.

| ←T | <b>→</b> |        | $\nabla$ | cdate      | cday | cmonth | cyear | cdayname  |
|----|----------|--------|----------|------------|------|--------|-------|-----------|
|    | 🥜 Edit   | Copy   | Delete   | 2022-01-01 | 1    | 1      | 2022  | Saturday  |
|    | 🥜 Edit   | Copy   | Delete   | 2022-01-02 | 2    | 1      | 2022  | Sunday    |
|    | 🥜 Edit   | Copy   | Delete   | 2022-01-03 | 3    | 1      | 2022  | Monday    |
|    | 🥜 Edit   | Copy   | Delete   | 2022-01-04 | 4    | 1      | 2022  | Tuesday   |
|    | 🥜 Edit   | Copy   | Delete   | 2022-01-05 | 5    | 1      | 2022  | Wednesday |
|    | 🥜 Edit   | Copy   | Delete   | 2022-01-06 | 6    | 1      | 2022  | Thursday  |
|    | 🥜 Edit   | Copy   | Delete   | 2022-01-07 | 7    | 1      | 2022  | Friday    |
|    | 🥜 Edit   | Copy   | Delete   | 2022-01-08 | 8    | 1      | 2022  | Saturday  |
|    | 🥜 Edit   | Copy   | Delete   | 2022-01-09 | 9    | 1      | 2022  | Sunday    |
|    | 🥜 Edit   | 👍 Copy | Delete   | 2022-01-10 | 10   | 1      | 2022  | Monday    |
|    | 🥜 Edit   | Copy   | Delete   | 2022-01-11 | 11   | 1      | 2022  | Tuesday   |
|    | 🥜 Edit   | 👍 Copy | Delete   | 2022-01-12 | 12   | 1      | 2022  | Wednesday |

## Figure 6.3

### 6.1.4 Customer

The Customer relation contains customer account information that includes first name, last name, street, city, state, and zip code.

| ←T | <b>→</b> |        | $\nabla$ | user_id | first_name | last_name | street                 | city        | state |
|----|----------|--------|----------|---------|------------|-----------|------------------------|-------------|-------|
|    | 🥜 Edit   | ∔ Сору | Delete   | 1       | Alexis     | Launder   | 860 Miller Way         | South Padre | Texas |
|    | 🥜 Edit   | Copy   | Delete   | 2       | Ruddie     | Whibley   | 65 Melody Terrace      | Harlingen   | Texas |
|    | 🥜 Edit   | Copy   | Delete   | 3       | Osborn     | Titmarsh  | 9 Village Point        | Edinburg    | Texas |
|    | 🥜 Edit   | Copy   | Delete   | 4       | Jase       | Dwelly    | 0327 Kim Hill          | Brownsville | Texas |
|    | 🥜 Edit   | Copy   | Delete   | 5       | Gardner    | Ginger    | 1 Jay Alley            | South Padre | Texas |
|    | 🥜 Edit   | Copy   | Delete   | 6       | Beilul     | Thomason  | 89831 Bowman Center    | Harlingen   | Texas |
|    | 🥜 Edit   | Copy   | Delete   | 7       | Carlotta   | Penvarden | 64061 Briar Crest Lane | Harlingen   | Texas |
|    | 🥜 Edit   | Copy   | Delete   | 8       | Veronique  | Dran      | 507 Bonner Center      | Brownsville | Texas |
|    | 🥜 Edit   | Copy   | Delete   | 9       | Nate       | Stammler  | 4 2nd Place            | San Benito  | Texas |
|    | 🥜 Edit   | Copy   | Delete   | 10      | Leshia     | Cane      | 785 Hermina Circle     | South Padre | Texas |
|    | 🥜 Edit   | Copy   | Delete   | 56      | Sally      | Jenkins   | 3405 Samson            | Bay View    | Texas |

Figure 6.4

#### 6.1.5 Ints

The Ints relation was only used to create the Calendar relation. Statement used for the creation of the Calendar relation is as follows:

|   | INSERT INTO Calendar (cdate cday cmonth cyear cdayname)             |
|---|---------------------------------------------------------------------|
| I | SELECT cal.date as cdate, DAY(cal.date) as cday, MONTH(cal.date) as |
| 0 | cmonth, YEAR(cal.date) as cyear, DAYNAME(cal.date) as cdayname      |
| 1 | FROM (                                                              |
|   | SELECT '2022-01-01' + INTERVAL d.i*1000 + c.i* 100 + a.i * 10 + b.i |
| 2 | DAY <b>as</b> date                                                  |
| 3 | FROM ints a JOIN ints b JOIN ints c JOIN ints d                     |
| 4 | ORDER BY d.1*1000 + c.1*100 + a.1*10 + b.1) cal                     |
| 5 | WHERE CALLAATE BETWEEN '2022-01-01' AND '2023-12-31';               |
| 6 |                                                                     |
| 7 |                                                                     |
| 8 |                                                                     |
| 9 |                                                                     |
| 1 | Figure 6.5                                                          |

## 6.1.6 Needs

The Needs relation contains a customer's specific service need. It will match a user's ID to the service specific ID.

| ←T     |        |      | $\bigtriangledown$ | customer_id | service_id |
|--------|--------|------|--------------------|-------------|------------|
| $\Box$ | 🥜 Edit | Copy | Delete             | 1           | 1          |
|        | 🥜 Edit | Copy | Delete             | 2           | 2          |
|        | 🥜 Edit | Copy | Delete             | 3           | 3          |
|        | 🥜 Edit | Copy | Delete             | 4           | 3          |
|        | 🥜 Edit | Copy | Delete             | 5           | 4          |
|        | 🥜 Edit | Copy | Delete             | 6           | 4          |
|        | 🥜 Edit | Copy | Delete             | 7           | 5          |
|        | 🥜 Edit | Copy | Delete             | 8           | 5          |
|        | 🥜 Edit | Copy | Delete             | 9           | 1          |
|        | 🥜 Edit | Copy | Delete             | 10          | 4          |

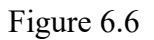

### 6.1.7 Offers

The Offers relation contains a service provider's designated service and the cost for the service they are providing. The service provider's ID will be matched to the service specific ID.

| ←T     | <b>`</b> → |        | ~      | provider_id | service_id | cost  |
|--------|------------|--------|--------|-------------|------------|-------|
| $\Box$ | 🥜 Edit     | Copy   | Delete | 11          | 1          | 35.00 |
|        | 🥜 Edit     | Copy   | Delete | 12          | 1          | 50.00 |
|        | 🥜 Edit     | Copy   | Delete | 13          | 2          | 30.00 |
|        | 🥜 Edit     | Copy   | Delete | 14          | 3          | 25.00 |
|        | 🥜 Edit     | Copy   | Delete | 15          | 1          | 20.00 |
|        | 🥜 Edit     | 📑 Copy | Delete | 16          | 4          | 15.00 |
| $\Box$ | 🥜 Edit     | Copy   | Delete | 17          | 4          | 25.00 |
|        | 🥜 Edit     | 📑 Copy | Delete | 18          | 1          | 35.00 |
| $\Box$ | 🥜 Edit     | Copy   | Delete | 19          | 5          | 40.00 |
|        | 🥜 Edit     | 🛃 Copy | Delete | 20          | 2          | 40.00 |

Figure 6.7

## 6.1.8 Participants

The Participants relation contains the service provider, customer, and reservation. The service provider's ID will be matched to the user's ID and the reservation ID.

| ←T     | -<br>- |        | $\nabla$ | transaction_id | reservation_id | provider_id | customer_id |
|--------|--------|--------|----------|----------------|----------------|-------------|-------------|
| $\Box$ | 🥜 Edit | Copy   | Delete   | 1              | 5              | 14          | 3           |
|        | 🥜 Edit | 📑 Copy | Delete   | 2              | 2              | 12          | 9           |
|        | 🥜 Edit | Copy   | Delete   | 3              | 4              | 19          | 7           |
|        | 🥜 Edit | 🛃 Copy | Delete   | 4              | 1              | 11          | 1           |
|        | 🥜 Edit | Copy   | Delete   | 5              | 3              | 13          | 2           |

Figure 6.8

#### 6.1.9 Provider\_Availability

The Provider\_Availability relation contains a service provider's availability dates to provide services. Each availability date will be matched to the service provider's ID. After a reservation is made, the available attribute must be changed from its default = 'Yes' to 'No'.

| ←Ţ | ->     |      | $\nabla$ | provider_id | dates_available | available |
|----|--------|------|----------|-------------|-----------------|-----------|
|    | 🥜 Edit | Copy | Delete   | 11          | 2022-04-01      | Yes       |
|    | 🥜 Edit | Copy | Delete   | 11          | 2022-04-02      | Yes       |
|    | 🥜 Edit | Copy | Delete   | 11          | 2022-04-03      | Yes       |
|    | 🥜 Edit | Copy | Delete   | 11          | 2022-04-04      | Yes       |
|    | 🥜 Edit | Copy | Delete   | 11          | 2022-04-05      | Yes       |
|    | 🥜 Edit | Copy | Delete   | 11          | 2022-04-06      | Yes       |
|    | 🥜 Edit | Copy | Delete   | 11          | 2022-04-07      | Yes       |
|    | 🥜 Edit | Copy | Delete   | 11          | 2022-04-08      | Yes       |
|    | 🥜 Edit | Copy | Delete   | 11          | 2022-04-09      | Yes       |

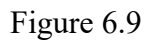

## 6.1.10 Provider\_Details

The Provider\_Details relation contains a service provider's preference on whether they are willing to travel to a different city to provide a service. Each service provider's ID will be matched to their travel preference.

| ←T | -→     |        | $\bigtriangledown$ | provider_id | will_travel |
|----|--------|--------|--------------------|-------------|-------------|
|    | 🥜 Edit | Copy   | Delete             | 11          | No          |
|    | 🥜 Edit | Copy   | Delete             | 12          | No          |
|    | 🥜 Edit | Copy   | Delete             | 13          | Yes         |
|    | 🥜 Edit | Copy   | Delete             | 14          | Yes         |
|    | 🥜 Edit | Copy   | Delete             | 15          | No          |
|    | 🥜 Edit | Copy   | Delete             | 16          | Yes         |
|    | 🥜 Edit | Copy   | Delete             | 17          | No          |
|    | 🥜 Edit | Copy   | Delete             | 18          | Yes         |
|    | 🥜 Edit | Copy   | Delete             | 19          | Yes         |
|    | 🥜 Edit | 👍 Copy | Delete             | 20          | Yes         |

Figure 6.10

## 6.1.11 Reserv\_Details

The Reserv\_Details relation contains the reservations that have been made and whether the reservation was canceled by a client. Each reservation's details will be matched to its corresponding reservation ID.

| ←T     |        |        | $\nabla$ | reservation_id | date       | time     | is_canceled | cancellation_reason |
|--------|--------|--------|----------|----------------|------------|----------|-------------|---------------------|
| $\Box$ | 🥜 Edit | Copy   | Delete   | 1              | 2022-05-24 | 11:00:00 | No          | NULL                |
|        | 🥜 Edit | 🛃 Copy | Delete   | 2              | 2022-04-28 | 13:00:00 | No          | NULL                |
|        | 🥜 Edit | Copy   | Delete   | 3              | 2022-05-15 | 17:00:00 | No          | NULL                |
|        | 🥜 Edit | 🛃 Copy | Delete   | 4              | 2022-06-01 | 10:00:00 | No          | NULL                |
|        | 🥜 Edit | Copy   | Delete   | 5              | 2022-05-16 | 09:00:00 | No          | NULL                |
|        | 🥜 Edit | Copy   | Delete   | 6              | 2022-08-05 | 01:00:00 | No          | NULL                |
|        | 🥜 Edit | Copy   | Delete   | 8              | 2022-09-04 | 11:00:00 | No          | NULL                |
|        | 🥜 Edit | 📑 Copy | Delete   | 10             | 2022-05-25 | 17:00:00 | No          | NULL                |
|        | 🥜 Edit | Copy   | Delete   | 11             | 2022-05-07 | 16:35:00 | No          | NULL                |
|        | 🥜 Edit | Copy   | Delete   | 12             | 2022-05-27 | 17:36:00 | No          | NULL                |

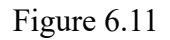

## 6.1.12 Service

The Service relation contains the list of available service types that are available. Each service type will be matched with an ID to be represented throughout the database.

| ←T | <b>→</b> |      | $\nabla$ | service_id | service_type             |
|----|----------|------|----------|------------|--------------------------|
|    | 🥜 Edit   | Copy | Delete   | 1          | Plumbing                 |
|    | 🥜 Edit   | Copy | Delete   | 2          | Home Cleaning            |
|    | 🥜 Edit   | Copy | Delete   | 3          | Cooling/Heating          |
|    | 🥜 Edit   | Copy | Delete   | 4          | Electrical Service       |
|    | 🥜 Edit   | Copy | Delete   | 5          | Appliance Repair Service |

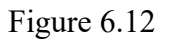

#### 6.1.13 Service\_Provider

The Service\_Provider relation contains service provider's account information that includes first name, last name, street, city, state, and zip code. Each service provider will be assigned with an ID to be represented throughout the database.

| ←T | <b>`</b> + |        | ⊽ u    | iser_id | first_name | last_name   | street                     | city        | state |
|----|------------|--------|--------|---------|------------|-------------|----------------------------|-------------|-------|
|    | 🥜 Edit     | ∔ Сору | Delete | 11      | Warren     | John        | 67 Comanche Park           | San Benito  | Texas |
|    | 🥜 Edit     | 🕌 Сору | Delete | 12      | Patten     | Stubbings   | 00 Homewood Way            | South Padre | Texas |
|    | 🥜 Edit     | Сору   | Delete | 13      | Bella      | Goodby      | 705 Sunbrook Junction      | South Padre | Texas |
|    | 🥜 Edit     | Copy   | Delete | 14      | Del        | Strathe     | 37573 Vera Park            | Harlingen   | Texas |
|    | 🥜 Edit     | Copy   | Delete | 15      | Akim       | Walliker    | 0 Main Pass                | Brownsville | Texas |
|    | 🥜 Edit     | Copy   | Delete | 16      | Felipe     | Chillistone | 82638 La Follette Crossing | Brownsville | Texas |
|    | 🥜 Edit     | Copy   | Delete | 17      | Britni     | Archbould   | 036 Northview Avenue       | Edinburg    | Texas |

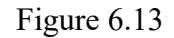

#### 6.1.14 Service\_Reserv

The Service\_Reserv relation contains the service provider, customer, service type, and date of a service reservation. Each reservation date will be matched to its corresponding service provider's ID, customer ID, service ID, and reservation ID.

| ←T | <b>`</b> → |        | $\bigtriangledown$ | reservation_id | service_id | provider_id | customer_id | DATE       |
|----|------------|--------|--------------------|----------------|------------|-------------|-------------|------------|
|    | 🥜 Edit     | Copy   | Delete             | 1              | 1          | 11          | 1           | 2022-05-24 |
|    | 🥜 Edit     | 📑 Copy | Delete             | 2              | 1          | 12          | 9           | 2022-04-28 |
|    | 🥜 Edit     | Copy   | Delete             | 3              | 2          | 13          | 2           | 2022-05-15 |
|    | 🥜 Edit     | 📑 Copy | Delete             | 4              | 5          | 19          | 7           | 2022-06-01 |
|    | 🥜 Edit     | Copy   | Delete             | 5              | 3          | 14          | 3           | 2022-05-16 |
|    | 🥜 Edit     | Copy   | Delete             | 6              | 2          | 13          | 2           | 2022-08-05 |
|    | 🥜 Edit     | Copy   | Delete             | 10             | 1          | 12          | 1           | 2022-05-25 |
|    | 🥜 Edit     | Copy   | Delete             | 11             | 1          | 12          | 1           | 2022-05-07 |
|    | 🥜 Edit     | Copy   | Delete             | 12             | 1          | 18          | 1           | 2022-05-27 |
|    | 🥜 Edit     | 📑 Copy | Delete             | 16             | 4          | 16          | 32          | 2022-05-12 |
|    | 🥜 Edit     | Copy   | Delete             | 17             | 1          | 18          | 32          | 2022-05-07 |

Figure 6.14

#### 6.1.15 Service\_Review

The Service\_Review relation contains the service provider's customer review. Each review will be matched to its corresponding customer ID, service provider ID, and review ID.

| ←Ţ | -→     |      | ▽      | review_id | provider_id | customer_id | transaction_id | review                                             |
|----|--------|------|--------|-----------|-------------|-------------|----------------|----------------------------------------------------|
|    | 🥜 Edit | Copy | Delete | 1         | 11          | 1           | 4149           | Beware! This person is very diceiving. Ended up pa |
|    | 🥜 Edit | Copy | Delete | 2         | 12          | 9           | 1521           | Did an excellent job! Very friendly and was on tim |
|    | 🥜 Edit | Copy | Delete | 3         | 13          | 2           | 4825           | Great experience! Recommend it 100%!               |
|    | 🥜 Edit | Copy | Delete | 4         | 19          | 7           | 2425           | I will rate the service a 3/5. Not what I expect i |
|    | 🥜 Edit | Copy | Delete | 5         | 14          | 3           | 123            | Extremely knowledgable. My issue was solved in a t |

### 6.1.16 Transaction

The Transaction relation contains the cost of a service transaction. Each transaction ID will be matched to the corresponding cost of the transaction..

| ←Ţ | -→     |        | $\bigtriangledown$ | transaction_id | transaction_cost |
|----|--------|--------|--------------------|----------------|------------------|
|    | 🥜 Edit | Copy   | Delete             | 123            | 60.00            |
|    | 🥜 Edit | 📑 Copy | Delete             | 1521           | 150.00           |
|    | 🥜 Edit | Copy   | Delete             | 2425           | 80.00            |
|    | 🥜 Edit | 🛃 Copy | Delete             | 4149           | 120.00           |
|    | 🥜 Edit | Copy   | Delete             | 4825           | 75.00            |

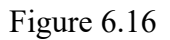

## 6.2 Server-side Implementation

## 6.2.1 Homepage

The homepage for HomeNeedsServices.com welcomes the user at the landing page which users can go back to at any time by clicking the logo on the left hand corner.

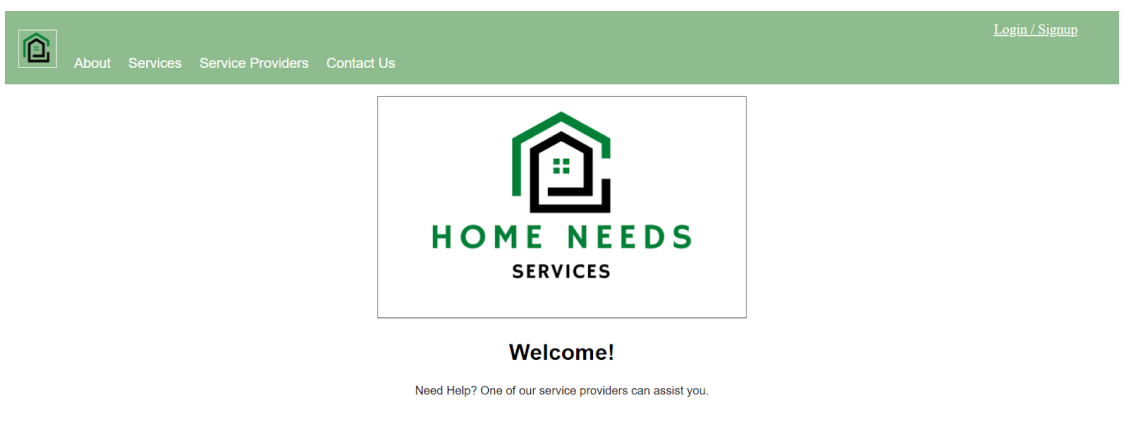

Figure 6.17

Next, we have a list of services available based on the service providers signed up.

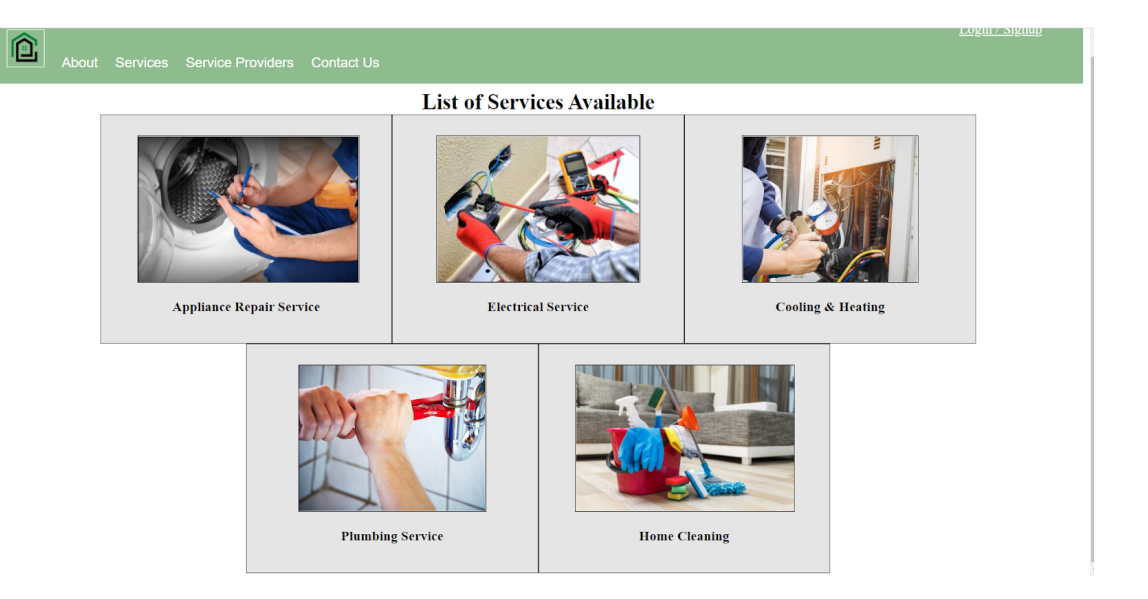

Figure 6.18

On the service providers page, we show the names, service and reviews each of the servicers have on their profiles. The customers looking to hire a service must log in in order to get more information about the availabilities and distance which they can do by clicking on the top right corner to either sign up or log in.

| About Services Service Provid                                                                                                    | lers Contact Us                                                                           |                                                                             | Login / Signup                                                                                           |  |  |  |  |  |  |  |
|----------------------------------------------------------------------------------------------------|-------------------------------------------------------------------------------------------|-----------------------------------------------------------------------------|----------------------------------------------------------------------------------------------------|--|--|--|--|--|--|--|
|                                                                                                    | List of Service Providers:                                                                |                                                                             |                                                                                                    |  |  |  |  |  |  |  |
| Name: Warren John                                                                                                    | Name: Patten Stubbings                                                                    | Name: Bella Goodby                                                          | Name: Sarina Kirkwood                                                                                    |  |  |  |  |  |  |  |
| $\mathcal{R}$                                                                                                    | R                                                                                         | R                                                                           | R                                                                                                    |  |  |  |  |  |  |  |
| Services: Plumbing<br>Reviews:<br>Beware: This person is very diceiving.<br>Ended up paying more than the hourly<br>wage that appears in the website | Services: Plumbing<br>Reviews:<br>Did an excellent job! Very friendly and was<br>on time! | Services: Home Cleaning<br>Reviews:<br>Great experience! Recommend it 100%! | Services: Appliance Repair Service<br>Reviews:<br>I will rate the service a 3/5. Not what I<br>expect it |  |  |  |  |  |  |  |
| Name: Del Strathe                                                                                                    | Name: Akim Walliker                                                                       | Name: Gigi Wilcockes                                                        | Name: Fowler Britzius                                                                                    |  |  |  |  |  |  |  |

Figure 6.19

By clicking on login/signup, the users would then be redirected to a separate page where they can login using their credentials, or create a new account by following the prompts. All of the coding information for the homepage can be found on the Github link on the Appendix, along

with the style.css file for the styling elements to make the page user friendly and javascript file script.js for visualization and table generation based on the database for the Service provider tab.

## 6.2.2 Login/Signup Page

To create a new account, we ask users to create a username and provide their email addresses, full name and residential address to be able to match their location to the service providers close to them. Lastly, they are required to create a password which is then encrypted. This information is then sent to the database for the account creation which is stored to be accessed at the next login time if the information provided matches the requirements and there are no errors. The code for this part can be found on our Github as Signup.php.

| Login Sign up       |      |        |
|---------------------|------|--------|
| Usemama-            | Si   | gn-up  |
| Username            |      |        |
| Email:              |      |        |
| example@example.com |      |        |
| First Name          |      |        |
| Last Name           |      |        |
| Street              | City |        |
| State               | Zip  |        |
| Enter Password:     |      |        |
| Password            |      |        |
| Confirm Password:   |      |        |
| Password            |      |        |
|                     |      |        |
|                     |      | Signup |

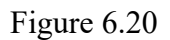

For login, the users would input their previously created username and password set which is sent to the database to confirm they are active users and redirect them to their respective homepage. If the user cannot log in, they will remain on the login page. The code for this implementation is found as Login.php in the Appendix and the loginStyle.css file for styling elements for the user on the Github.

| Login Sign up   |       |
|-----------------|-------|
|                 | Login |
| Username:       |       |
| Username        |       |
|                 |       |
| Enter password: |       |
| Password        |       |
|                 |       |
|                 | Login |

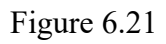

We have implemented some warning measures for incorrect login information, incorrect signup attempts for when a user has already been registered and for when the passwords created do not match.

Lastly, the users have the ability to log out of their sessions by clicking on the logout button and this ends their session and returns them to the homepage.

## 6.2.3 Service Provider Page

Once a user has logged in, they will be presented with the service provider home page. Within the page, the service provider will be able to view the scheduled services with its customer. The schedules will also include time information. Additionally, the service provider has the opportunity to select their own preferences which include selecting "Inside City Limits" and "Times." Lastly, the page will include the option to log out of their account. The code for the page is located as servHome.php. We also implement servHomepg.css that provides the user friendly UI. We implement script.js to control the homepage to hide and show the reference. We then implement the makeTable.js shown in the Appendix to make a table for service provider times. All of these code files can be found on Github, linked below.

When discussing how the service provider page connects with the server database we see the following. To get a specific service provider's preferences we use getPref.php. To update those service provider's preferences we implement updPref.php. The implementation also provides a message if the update has failed. Additionally, we implement resTime.php to fetch reservations that have been scheduled for the service provider from our database to display.

#### 6.2.4 Customer Page

Once a user has logged in, they will be presented with the customer home page. Within the customer homepage, the available services and service providers will be displayed. This information is also accompanied by the available times that a service provider is open for reservation. The page will also display the time and information that a customer has scheduled with a service provider. The customer is also provided with the option to cancel the service, which is shown on file cancelRes.php in the Appendix. The code for the page is located as cutHome.php. We also implement cusHomepg.css which provides the user-friendly UI. We implement script.js to control the homepage to hide and show the reference. We then implement the makeTable.js to make a table for service provider times.

When discussing how the customer page connects with the server database we see the following. The five services that are being provided are appliance repair, cooling and heating, electrical service, home cleaning, and plumbing. To get the list of service provider available for each service we use the following code files respectively; getServAppRepair.php, getServCoolHeat.php, getServElectr.php, getServHomeClean.php, and getServPlumbing.php. When fetching the information, we will also get the service provider's name and review. Additionally, we use reservation.php to get the reservations from our database when a user selects a service provider, date and time. We also use resTimes.php to fetch and display the scheduled reservations for a client from our database. To get the dates that are available for a client we use timeStamps.php, all files are available on Github.

## 7. USABILITY

## 7.1 Homepage

To make the homepage easy for the users to navigate, we incorporated a button with our logo on the left hand corner which can be used to return to the homepage after going through some of the sections we created.

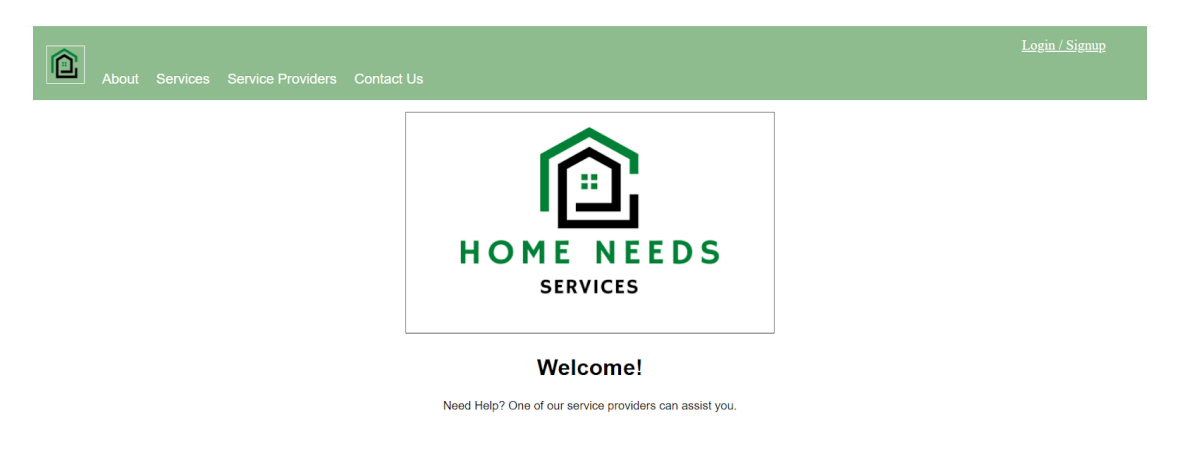

Figure 7.1

We made sure we had a clickable menu at the top of the page where we could have information about the website on the About info page, as well as the services and service providers available overall.

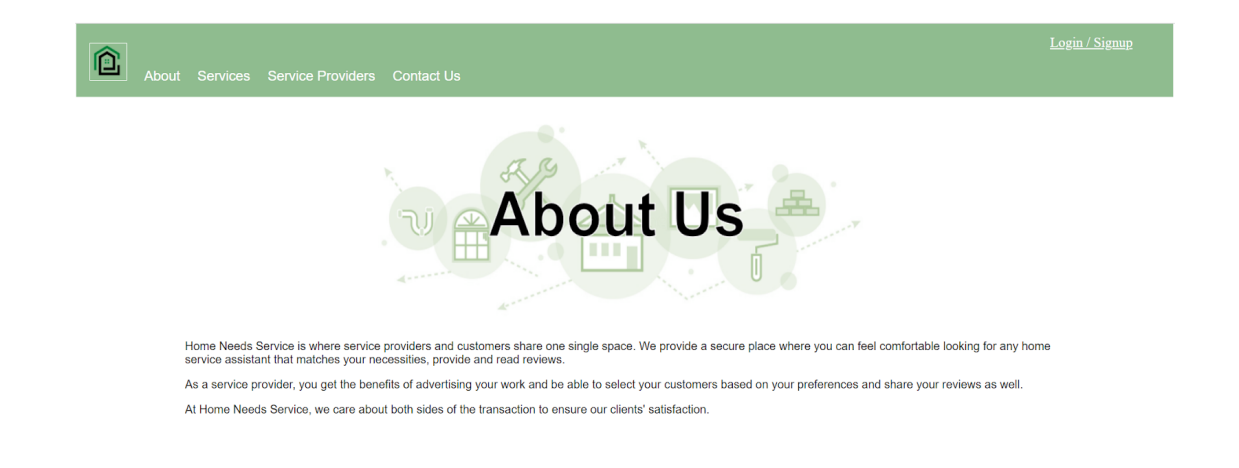

## Figure 7.2

We also have a contact page on the same menu which allows the users to get customer service, for the purpose of this project, we have used a fake email and phone number.

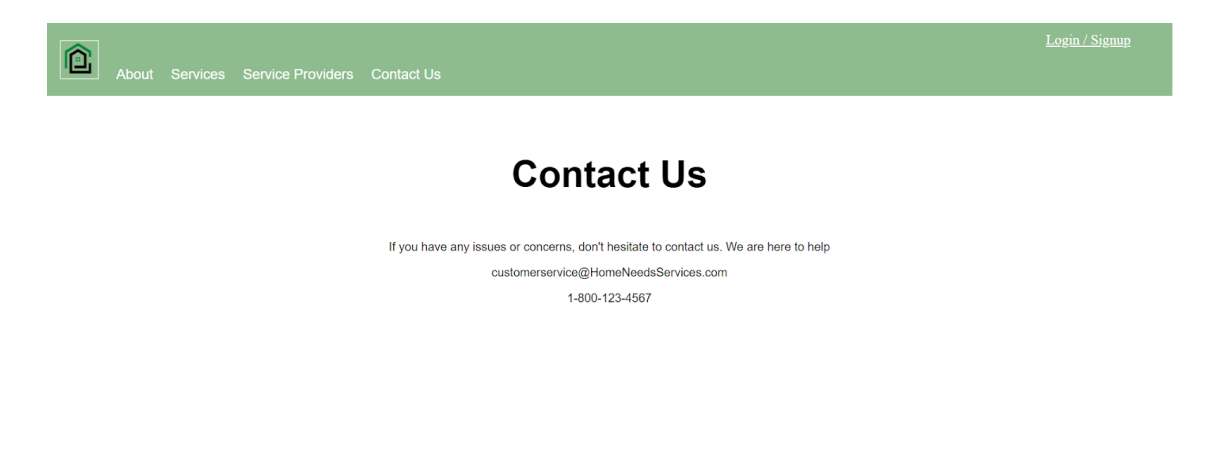

Figure 7.3

The Login/Signup button is setup on the top right corner and clicking on it redirects users to a new page.

#### 7.2 Login/Signup Page

For the login and signup page, we implemented the same color scheme used on the main homepage to add continuity. The new account creation was made straightforward, asking only the necessary information needed. The password generation is encrypted to ensure safety to the users. After the creation of a new account, users are redirected directly to their homepage without the need to login on the same page.

For returning users, the process is straightforward by just asking for their previously made credentials. If the user cannot log in, they will remain on the login page and receive the

corresponding error message. To logout, users can end their sessions by clicking on the logout button and this returns them to the main homepage.

## 7.3 Service Provider Page

We created a separate homepage for service providers so they could also have a place to manage their accounts. This page contains their scheduled services with its customer and time information. The service provider also has the ability to select their own preferences which include selecting "Inside City Limits" and "Times."

## 7.4 Customer Page

Similar to the service providers, customers looking for a service also have their own homepage. Once the user has logged in they can see the available services and service providers based on their area and time availability. On this homepage, they see all services scheduled as well as the cancel button to give them the choice to cancel their appointments.

## <u>8. TESTING</u>

#### 8.1 Arrive at Home Page

The Home Services home page will provide a guest with information pertaining to the system. The user is able to view an About summary of Home services as well as the contact information. As an overview to the system, a user is also able to view services and service providers available. In order to schedule a service, a user must signup or login.

| About Services Service Providers Contact | t Us                                                    | <u>Login / Signup</u> |
|------------------------------------------|---------------------------------------------------------|-----------------------|
|                                          | Â                                                       |                       |
|                                          |                                                         |                       |
|                                          | Welcome!                                                |                       |
|                                          | Need Help? One of our service providers can assist you. |                       |

#### Figure 8.1

#### 8.2 New User Sign Up

As a new user, you will first need to sign up. They may do so by selecting the "Login/Signup" option on the home page.

| Login Sign up   |       |
|-----------------|-------|
|                 | Login |
| Username:       |       |
| Username        |       |
| Enter password: |       |
| Password        |       |
|                 | Login |

Figure 8.2

The login option will be presented first, the user must select the "Sign Up" tab to continue registering. You must enter a username, email, first and last name, Address, and password.

| Login Sign up     |          |        |
|-------------------|----------|--------|
| Username:         | Si       | gn-up  |
| JaneDoe           |          |        |
| Email:            |          |        |
| janedoe@test.com  |          |        |
| Jane              |          |        |
| Doe               |          |        |
| 123 Main St.      | Edinburg |        |
| Texas             | 78541    |        |
| Enter Password:   |          |        |
| •••••             |          |        |
| Confirm Password: |          |        |
| •••••             |          |        |
|                   |          |        |
|                   |          | Signup |

Figure 8.3

If the user does not input one of the designated input requirements or the passwords do not match, an error message will appear.

8.3 Customer Home Page

If a user successfully signs up, they will be redirected to the customer home page. Within the customer home page, they will receive a welcome message and be presented with their current

schedule times. As a new user, this area will be noted as "No Times Scheduled." The user will also be able to sign out and view the services and service providers available.

| Ê | Services Provided | All Service Providers |                          | <u>Sign out</u> |
|---|-------------------|-----------------------|--------------------------|-----------------|
|   |                   |                       | welcome, Jane Doe!       |                 |
|   |                   |                       | Current Scheduled Times: |                 |
|   |                   |                       | No Times Scheduled.      |                 |

Figure 8.4

8.4 View Services By Filtering/Selecting Service

In continuation with the customer home page, they are able to hover over the "Services Provided" list to view services available.

| Ê | Services Provided        | All Service Providers    | <u>Sign out</u> |
|---|--------------------------|--------------------------|-----------------|
|   | Appliance Repair Service | Welcome, Jane Doe!       |                 |
|   | Electrical Service       | Current Scheduled Times: |                 |
|   | Cooling & Heating        |                          |                 |
|   | Pluming Service          | No Times Scheduled.      |                 |
|   | Home Cleaning            |                          |                 |

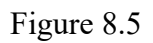

After selecting a specific service, the service provider list will only display the service providers that provide the selected service. For each service provider an image, service provider name, service name, and a review will be displayed.

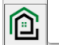

| Service: Home Cleaning   |                    |                       |  |  |
|--------------------------|--------------------|-----------------------|--|--|
|                          | Name: Bella Goodby | Name: Fowler Britzius |  |  |
| Current Scheduled Times: |                    |                       |  |  |

Figure 8.6

8.5 View All Service Providers

If a client would like to view all available service providers, they may click the "All Service Providers" tab. As noted, this will present all the service providers without a service filter.

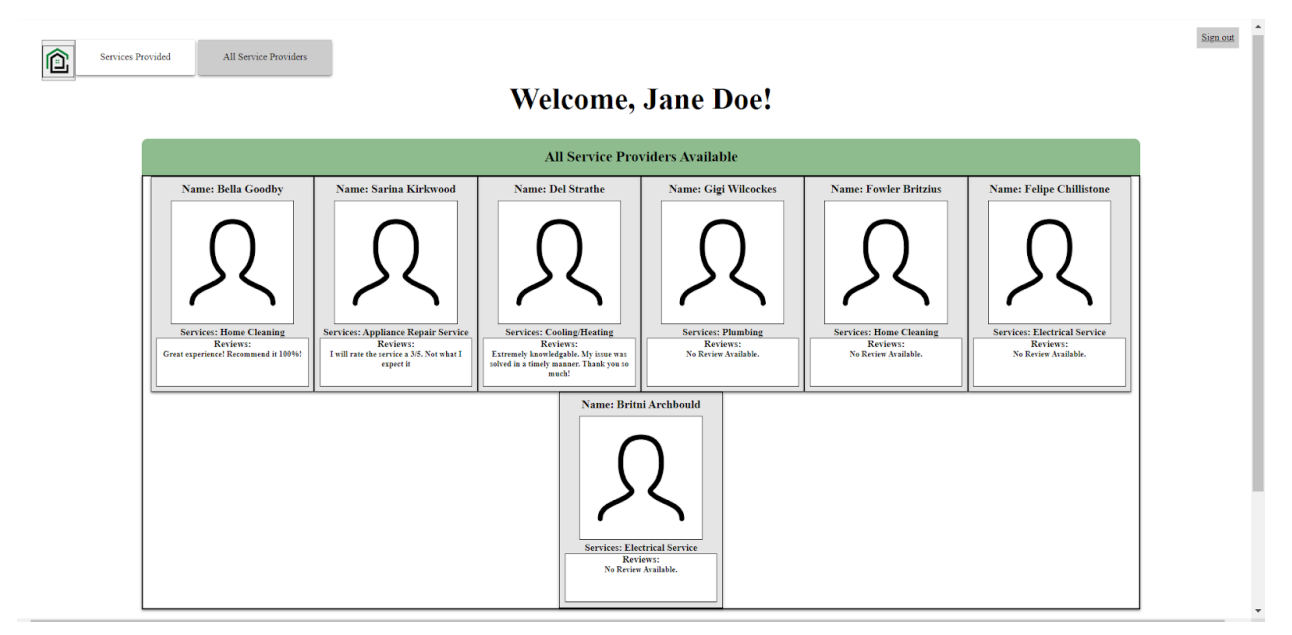

Figure 8.7

8.6 View A Service Providers Available Times

To view a service provider's available times, they can click on a service provider's icon.

| <b>f</b> | Services Provided | All Service Providers                                                 | Sign out |
|----------|-------------------|-----------------------------------------------------------------------|----------|
|          |                   | Available times for Bella Goodby                                      |          |
|          |                   | Service: Home Cleaning                                                |          |
|          |                   | Staturday 2022-05-07                                                  |          |
|          |                   | O Sunday 2022-05-08         0           O Monday 2022-05-09         0 |          |
|          |                   | C Tuesday 2022-05-10                                                  |          |
|          |                   | O Thursday 2022-05-12                                                 |          |
|          |                   | O Friday 2022-05-13                                                   |          |
|          |                   |                                                                       |          |
|          |                   | Current Scheduled Times:                                              |          |

Figure 8.8

#### 8.7 Schedule A service

In continuation with the previous view, the client may select the time and date desired to schedule an appointment by clicking on the circle for the time and selecting "Reserve Time." If they no longer would like to schedule an appointment with the service provider, they may select "Cancel" to go back to the service provider table.

.

| Ê | ervices Provided All Service Providers                                                                                                    | <u>Sign out</u> |
|---|----------------------------------------------------------------------------------------------------|-----------------|
|   | Available times for: Bella Goodby         Service: Home Cleaning         Select Time (8:00 AM - 8:00 PM): 10:00 0         Select Time (8:00 AM - 8:00 PM): 10:00 0         Saturday 2022-05-07       10         Sunday 2022-05-08       20         Monday 2022-05-09       22         Tuesday 2022-05-10       23         Wednesday 2022-05-11       00         Thursday 2022-05-12       01         Friday 2022-05-13       01 |                 |
|   | Current Scheduled Times:                                                                                                    |                 |

Figure 8.9

| <u>í</u> | Services Provided | All Service Providers    | <u>Sign out</u> |
|----------|-------------------|--------------------------|-----------------|
|          |                   | ♥ STORIARY 2022-05-50    |                 |
|          |                   | O Tuesday 2022-05-31     |                 |
|          |                   | O Wednesday 2022-06-01   |                 |
|          |                   | O Thursday 2022-06-02    |                 |
|          |                   | © Friday 2022-06-03      |                 |
|          |                   | Saturday 2022-06-04      |                 |
|          |                   | Sunday 2022-06-05        |                 |
|          |                   | O Monday 2022-06-06      |                 |
|          |                   | O Tuesday 2022-06-07     |                 |
|          |                   | Cancel Reserve Time      |                 |
|          |                   |                          |                 |
|          |                   | Current Scheduled Times: |                 |
|          |                   |                          |                 |

Figure 8.10

8.8 Show Scheduled Times

Once the user schedules a service, they will be redirected to their homepage where their scheduled times are displayed

| Ô | Services Provided | All Service Providers |                                                                                                    | <u>Sign o</u> |
|---|-------------------|-----------------------|----------------------------------------------------------------------------------------------------|---------------|
|   |                   |                       | Welcome, Jane Doe!                                                                                                    |               |
|   |                   |                       | Current Scheduled Times:                                                                                                    |               |
|   |                   |                       | Date: Wednesday 2022-05-11<br>Service: Home Cleaning<br>Provider Name: Bella Goodby<br>Email: bgoodby2@bluehost.com<br>Cancel? |               |

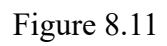

Users can schedule as many services as they need and they will all show on their homepage.

| Services Provided All Service Providers                                                                                        | Velcome, Jane Doe!                                                                                                    |
|----------------------------------------------------------------------------------------------------|----------------------------------------------------------------------------------------------------|
|                                                                                                    | Current Scheduled Times:                                                                                                    |
| Date: Wednesday 2022-05-11<br>Service: Home Cleaning<br>Provider Name: Bella Goodby<br>Email: bgoodby2@bluebost.com<br>Cancel? | Date: Sunday 2022-05-08<br>Service: Cooling/Heating<br>Provider Name: Del Strathe<br>Email: dstrathes/@scientificamerican.com<br>Cancel? |

Under the "Current Scheduled Times" box, a user has the ability to cancel their appointment.

Sign out

| Services | Provided All Service Providers Welcome                                                                                         | . Jane Doe!                                                                                                    |
|----------|----------------------------------------------------------------------------------------------------|----------------------------------------------------------------------------------------------------|
|          | Current Scl                                                                                                    | heduled Times:                                                                                                    |
|          | Date: Wednesday 2022-05-11<br>Service: Home Cleaning<br>Provider Name: Bella Goodby<br>Email: bgoodby2@bluehost.com<br>Cancel? | Date: Sunday 2022-05-08<br>Service: Cooling Heating<br>Provider Name: Del Strathe<br>Email: dstrathe3@scientificamerican.com<br>Cancel? |

Figure 8.13

#### 8.10 User Sign Out

If a user would like to sign out, they may select the "Sign Out" button on the top right hand corner.

| ĉ | Services Pr | All Service Providers Welcome, Jane Doe!                                                                                       | Signout |
|---|-------------|----------------------------------------------------------------------------------------------------|---------|
|   |             | Current Scheduled Times:                                                                                                    |         |
|   |             | Date: Wednesday 2022-05-11<br>Service: Home Cleaning<br>Provider Name: Bella Goodby<br>Email: bgoodby2@bluebost.com<br>Cancel? |         |

#### Figure 8.14

If successful, they will be redirected to the home page.

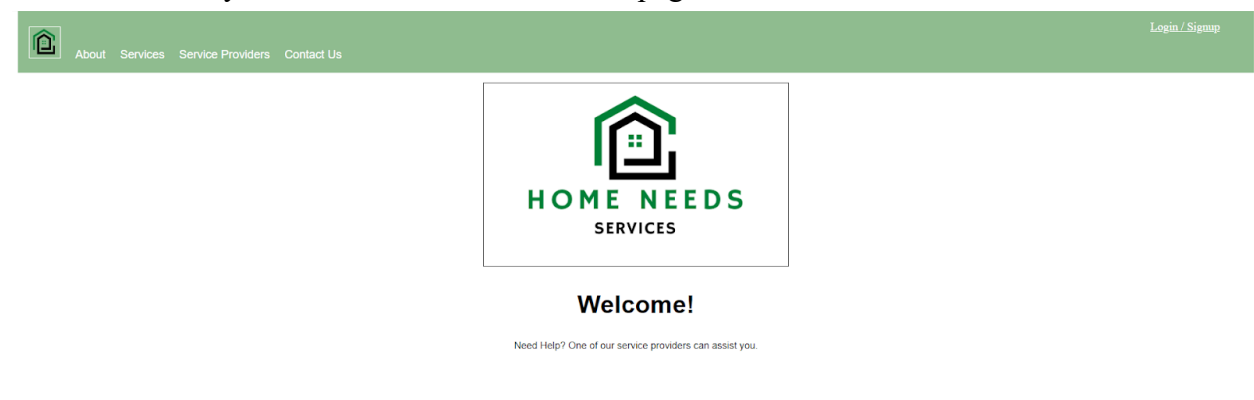

#### Figure 8.15

If a user would like to log back into their account, they will need to select the "Login/Signup" option in the right hand top corner. The user will be presented with the "log in" tab. The user must enter all requirements, if not, they will be presented with a small error message.

| Login Sign up   |       |       |
|-----------------|-------|-------|
|                 | Login |       |
| Username:       |       |       |
| JaneDoe         |       |       |
| Enter password: |       |       |
| ••••••          |       |       |
|                 |       | Login |

![](_page_31_Figure_2.jpeg)

If they enter the incorrect username or password, they will be presented with an error message.

![](_page_31_Picture_4.jpeg)

Figure 8.17

If they enter the correct information, they will be directed to the client home page.

#### 8.12 Service Provider

If A service provider logins in, they are directed to their own Homepage. Whether a Customer or a Service provider is logging in is determined based on the user's level in the database. In the provider's homepage, the service provider is first presented with a welcome message and the list of "Current Scheduled Times".

## Welcome, Warren John !

| Current Scheduled Times: |                                                                                                    |                                                                                                    |  |  |
|--------------------------|----------------------------------------------------------------------------------------------------|----------------------------------------------------------------------------------------------------|--|--|
|                          | Date: Tuesday 2022-05-24<br>Service: Plumbing<br>Customer Name: Alexis Launder<br>Customer Email: alaunder@@hinklist.com<br>Address: 860 Miller Way   City: South Padre<br>Cancel? | Date: Monday 2022-05-09<br>Service: Plumbing<br>Customer Name: Christian Narcia<br>Customer Email: cinarcia1@gmail.com<br>Address: 123 street   City: Brownsville<br>Cancel? |  |  |

## Figure 8.18

Here, the service provider has the option to cancel any current scheduled times by clicking "Cancel" and then confirming that they want to cancel as shown below.

## Welcome, Warren John !

| Current Scheduled Times:                                                                                                    |                                                                                                    |  |  |  |
|----------------------------------------------------------------------------------------------------|----------------------------------------------------------------------------------------------------|--|--|--|
| Date: Tuesday 2022-05-24<br>Service: Plumbing<br>Customer Name: Alexis Launder<br>Customer Email: alaunder@blinklist.com<br>Address: 860 Miller Way   City: South Padre<br><u>Cancel</u> ? | Date: Monday 2022-05-09<br>Service: Plumbing<br>Customer Kame: Christian Narcia<br>Customer Email: cinarcial@gmail.com<br>Address: 123 street [City: Brownsville<br>Cancel?<br>Cancel Reservation [page |  |  |  |

![](_page_32_Figure_7.jpeg)

Once the box is checked and the user clicks "Update", the reservation will be canceled.

On the top right of the homepage, there are two buttons, the gear button opens the pop up to update the preferences for the service provider currently logged in, as shown below, and the Logout button to end the users session, which will send the user to the homepage.

## Welcome, Warren John !

Sign out

Ö Sign.out

![](_page_32_Picture_12.jpeg)

Here, if the service provider wishes to only work for clients within the City they live in, they check the box and click "Update". Once they click update, their services will no longer be offered to clients who don't live in the same City. The inverse is also true, unchecking the box and clicking "Update" will add the service provider to the result of customers outside the city.

#### 9. CONTRIBUTIONS

Mariana Martinez : Team Captain Styling Homepage Website Testing

Christian Narcia : Database Implementation on website end Homepage Services, Service Provider Tab Login/Sign up Front end Customer/Service Provider Home Page (Front end/Back end) Connected Web Pages

Sergio Soto : Database Creation and Management Created SQL Queries to fetch required information for website AWS Website Hosting AWS Database Hosting

Maricruz Flores: Sign up/Login Back end Website Testing

## 10. CONCLUSION

To present a platform that provides ease of access to information and resources for local based services and prospective customers we implemented an interactive website named Home Needs Services. As noted, the platform is a marketplace where a service provider may offer its services to prospective customers. Customers have the opportunity to join the platform.

For ease of use, we created a home webpage that provides the user with an introduction to the platform. A user is able to learn about our purpose, the service providers, and their respective service. In order to allow a user to participate in the market, they will have the opportunity to sign up for an account with its unique identification within the system. This unique ID will allow for the interaction and linkage within the service and service provider system. The customer will be provided an interface that is easy to use. There are no excessive pop-ups or page redirections. The customer is able to view the services being provided and its service providers. If needed,

they may filter the service provider list by selecting the service they desire. The user can easily schedule or cancel their service appointment. The simplicity of interacting within the system is to provide an accessible and user friendly platform.

Similarly, a service provider will have their own unique identity within the system that allows it to interact within its environment. A service provider may designate their service, the times and dates they are available, service reviews, and preferences. A provider will also be able to view all their scheduled appointments within a designated area, allowing for the continuous ease of use for all of its users.

All of these components are maintained by the usage of our database. The database maintains client, service provider, and service information. It is all connected and processed by assigning unique identification values for its users and tasks. With the usage of unique IDs, allows for the ease of access of information, the ability to easily update or change information, and connect appropriate information to each other.

We tested the functionality of the website and successfully registered a new user, allowed them to schedule an appointment, cancel the appointment, and navigate through the information provided throughout the website. Through the final test/simulation, we were met with no errors. For future work we could improve upon the automatization of the relations by creating more TRIGGER functions in the database.

## <u>11. REFERENCES</u>

1. Tor Y, Chen Z. ANTES System Requirements Specification. 2003.

## <u>APPENDIX A</u>

Github Link: https://github.com/xTheworst1x/Database\_Website

*Fetches Login information from login form compares to database information Login.php* 

| 😭 logir  | n.php                                                                                                    |
|----------|----------------------------------------------------------------------------------------------------|
|          | <pre><pre>c?php</pre></pre>                                                                                                    |
|          |                                                                                                    |
|          | //CHECK FOR ACTIVE SESSION                                                                                                    |
|          | <pre>int(session_status() == PHP_session_NUME){     session_status() == PHP_session_status() == PHP_se</pre>            |
|          | }                                                                                                    |
|          |                                                                                                    |
|          | <pre>\$dbservername = "ec2-18-234-191-251.compute-1.amazonaws.com";</pre>                                                                                                    |
|          | <pre>\$dbusername = "admin";</pre>                                                                                                    |
|          | <pre>\$dbpassword = "localhost";</pre>                                                                                                    |
| 11       | <pre>\$dbname = "HomeNeedsService";<br/>//service service</pre>                                                                                                    |
| 12       | //create connection                                                                                                    |
|          | //chek connectin                                                                                                    |
|          | if(\$conn -> connect_error){                                                                                                    |
|          | <pre>die("Connection failed:".\$conn-&gt;connect_error);</pre>                                                                                                    |
|          |                                                                                                    |
| 18       |                                                                                                    |
| 19<br>20 | sattempt = 0;                                                                                                    |
| 20       | <pre>\$username = \$ POST['username'];</pre>                                                                                                    |
|          | <pre>\$password = \$ POST['password'];</pre>                                                                                                    |
|          | <pre>\$password = md5(\$password);</pre>                                                                                                    |
|          |                                                                                                    |
|          |                                                                                                    |
|          | SSQ1 = SCONT-Sprepare(SELECT C.TIPST_name as tirst_name, C.Tast_name as Tast_name, C.User_Ld as userid, L.User_Level as userivl<br>EPOM Account Login as 1                                                                                                    |
|          | TIME Account_cogin as 1                                                                                                    |
|          | ON Lusername = c.username                                                                                                    |
|          | WHERE l.username = ? AND c.password = ?");                                                                                                    |
|          | <pre>\$sql-&gt; bind_param("ss", \$username, \$password);</pre>                                                                                                    |
|          | <pre>\$sql-&gt;execute();</pre>                                                                                                    |
|          | //#nosult - #conn \quanu/#col\.                                                                                                    |
|          | //presult = \$com->query(\$sql),<br>\$result = \$com->query(\$sql).                                                                                                    |
|          | territe = total version                                                                                                    |
|          | <pre>\$result = \$result-&gt;fetch_array();</pre>                                                                                                    |
|          |                                                                                                    |
|          | <pre>//echo json_encode(\$result);</pre>                                                                                                    |
| 40       | <pre>if (\$result) {</pre>                                                                                                    |
| 41       | <pre>\$ SESSION( iname j - presult( ins_iname j - presult( insc_iname j,<br/>\$ SESSION( inscript) = presult( insc_iname j,<br/>\$ SESSION( inscript) = presult( inscript) = presult( inscri</pre> |
|          | <pre>\$ SESSION'username'] = \$username;</pre>                                                                                                    |
|          | <pre>\$_SESSION['userlv1']= \$result["userlv1"];</pre>                                                                                                    |
|          |                                                                                                    |
| 46       | <pre>\$userlvl= \$result["userlvl"];</pre>                                                                                                    |
| 47       |                                                                                                    |
| 47       |                                                                                                    |
| 48       | $IT(buserIvI = 0) \{$                                                                                                    |
|          | neader(location: Customer/custhome.pnp);                                                                                                    |
| 50       |                                                                                                    |
| 51       | $\operatorname{perse}_{I} \{ superior = 1 \} $                                                                                                    |
| 52       | <pre>neader("location: ServiceProvider/servHome.php");</pre>                                                                                                    |
| 53       | exit();                                                                                                    |
| 54       | Jelse{                                                                                                    |
| 55       | header("location: userloginPg.php");                                                                                                    |
| 56       |                                                                                                    |
| 57       | Jelse                                                                                                    |
| 58       | //echo 'Error: '. mysql_error();                                                                                                    |
| 59       | <pre>\$attempt +=1;</pre>                                                                                                    |
|          | <pre>\$_SESSION['attempt'] = \$attempt;</pre>                                                                                                    |
| 61       |                                                                                                    |
| 62       |                                                                                                    |
| 63       | header("location: userloginPg.php");                                                                                                    |
| 64       |                                                                                                    |
|          | >>>>>>>>>>>>>>>>>>>>>>>>>>>>>>>>>>>>>>                                                                                                    |

## Creates table for current times the service provider is available

## <u>MakeTable.js</u>

```
131 /* Fill Service Provider Times available table */
132 function servProvTimeList(myVar){
133 document.cookie = "avaServid =" + myVar;
134 //call ajax
135 var ajax = new XMLHttpRequest();
136 var method = "GET";
137 var url = "timeStamps.php";
138 var asynchronous = true;
139
140 ajax.open(method, url, asynchronous);
141
142 //sending ajax request
143 ajax.send();
144
145 // receiving response from php
146 ajax.onreadystatechange = function()
147 {
148 if(this.readyState == 4 && this.status == 200){
149 data = JSON.parse(this.responseText);
150 //alert(data);
151 createAvailableTable(data);
153 }
154 }
```

![](_page_36_Figure_1.jpeg)

```
$dbservername = "ec2-18-234-191-251.compute-1.amazonaws.com";
$dbusername = "admin";
$dbpassword = "localhost";
$dbname = "HomeNeedsService";
$servProvName = $_COOKIE['avaServid'];
$conn = new mysqli( $dbservername, $dbusername, $dbpassword, $dbname);
if($conn -> connect_error){
    die("Connection failed:".$conn->connect_error);
$sql = "SELECT dates_available, DAYNAME(dates_available)
    INNER JOIN Offers as o
      ON p.user_id = o.provider_id
WHERE a.provider_id = '$servProvName'
AND a.available = 'Yes'
    AND DATE(dates_available) BETWEEN NOW()- INTERVAL 2 DAY AND (NOW() + INTERVAL 30 DAY);";
$result = $conn->query($sql);
if ($result->num_rows > 0) {
    while($row = $result->fetch assoc()) {
        $table[][0]= $row["DAYNAME(dates_available)"]." ".strVal($row["dates_available"]);
    echo json_encode($table);
```

**Cancel Reservation for Service Service Provider** 

#### cancelRes.php

```
ServiceProvider > 🐄 cancelRes.php
           if(session_status() == PHP_SESSION_NONE){
               session_start();
           $reservation_id = $_GET['resID'];
           $dbservername = "ec2-18-234-191-251.compute-1.amazonaws.com";
          $dbusername = "admin";
$dbpassword = "localhost";
           $dbname = "HomeNeedsService";
          $conn = new mysqli($dbservername, $dbusername, $dbpassword, $dbname);
           if($conn -> connect_error){
           die("Connection failed:".$conn->connect_error);
               $sql = "DELETE FROM Service_Reserv WHERE Service_Reserv.reservation_id = '$reservation_id'";
               $result = $conn->query($sql);
           }catch(Exception $err){
               echo "<script>alert($err)</script>";
           ٦
           header("location: ./servHome.php");
```